## Hiding your wifi from view.

First, open a web browser and type 192.168.1.1 in your address bar.

Username: Menara

PW: Menara

You should then see the screen below. Under Home Network click on Wireless.

| CNN.com × Peace Col ×                      | 🚺 The Work 🗙 🚺                           | 🕇 Inbox (14 🗙 🔨 🕒 Tizi Ousse 🗙 🕅                                                                                                    | 🖳 Watch Liv 🗙 🔨 🛅 Watch S                                                                                             | ti 🗙 🔨 🙆 Roland Ga 🗙 💙 🛅 The G | Chan 🗙 🛛 🛵 Training - 🗙 🛛 🕎 ( | Google Ca × Y ) Thomson | ×            | - 0 ×                 |
|--------------------------------------------|------------------------------------------|----------------------------------------------------------------------------------------------------|----------------------------------------------------------------------------------------------------|--------------------------------|-------------------------------|-------------------------|--------------|-----------------------|
| ← → C 🗋 192.168.1.1                        |                                          |                                                                                                    |                                                                                                    |                                |                               | Qş                      | 3 🖌 🛙        | 🖣 🔤 🧕 🔳               |
| 👯 Apps 🔽 Google Voice 🦳 Imported           | From Firefox 📋 O                         | rafty stuff 🛛 👫 Rory Gilmore Reading                                                                                                    | 🗀 Hotels 🛔 Aflam TV   M                                                                                               | laroc Live 📋 FSOE 📋 Langua     | iges 📋 TV 📴 Date Countdown    | 🗋 Alsa                  | >>           | Dther bookmarks       |
| Thomson TG585 v8<br>Language: en <u>fr</u> |                                          |                                                                                                    |                                                                                                    | Logged in as: <u>Menara</u>    | 2                             |                         |              | Â                     |
|                                            | Home                                     |                                                                                                    |                                                                                                    |                                |                               |                         |              |                       |
| Home Thomson Gateway                       |                                          | Thomson Gateway <ul> <li>Information</li> </ul>                                                                                                |                                                                                                    |                                |                               |                         |              |                       |
| Broadband Connection                       |                                          | Product Name:<br>Software Release:                                                                                                    | TG585 v8<br>8.2.7.A                                                                                                   |                                |                               |                         |              |                       |
| Toolbox                                    | ( all all all all all all all all all al | Broadband Connection                                                                                                    | on                                                                                                    |                                |                               |                         |              |                       |
| Home Network                               | 2.8                                      | <u>Internet</u> :                                                                                                    | Connected                                                                                                    | Disconnect                     |                               |                         |              |                       |
| A Help                                     | 4                                        | Toolbox<br>• <u>Remote Assistance:</u><br>• <u>Game &amp; Application</u><br><u>Sharing</u><br>• <u>Firewall:</u><br>• <u>Parental Control</u> | Disabled                                                                                                    |                                |                               |                         |              |                       |
|                                            |                                          | Home Network                                                                                                    | HP<br><u>kindle-340bb289b</u><br><u>Bethany-PC</u><br><u>kindle-72af4c89e</u><br><u>Yasmin-HP</u><br>kindle-f7a1608c7 |                                |                               |                         |              |                       |
| Tizi Oussem Weekendpdf 🔹                   | PST GAD Presen                           | tatiopptx *                                                                                                    |                                                                                                    |                                |                               |                         | Show a       | Il downloads ×        |
| 🖉 Start 💽 🚞 🚻                              | <b>()</b>                                | <b>E</b>                                                                                                    |                                                                                                    |                                |                               | EN 😧 🛱                  | <b>*</b> ()) | 2:43 PM<br>6/2/2014 E |

On the screen below click on Configure in the top right-hand side, under the Maroc Telecom logo.

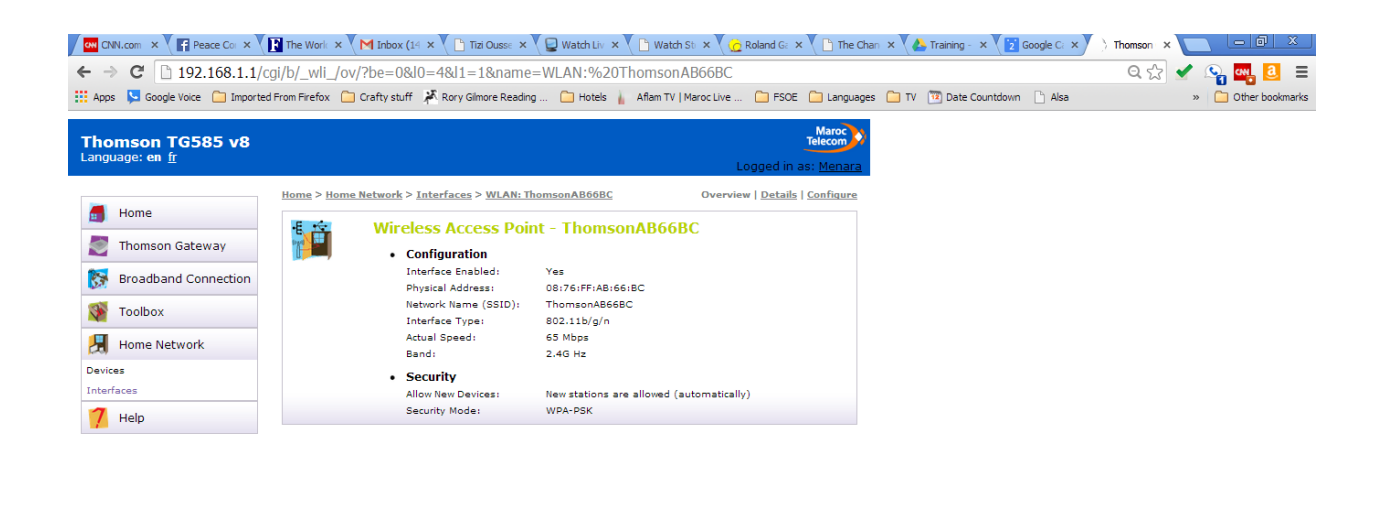

| Tizi Oussem Weekendpdf * 🗐 PST GAD Presentatiopptx * | Show all downloads ×               |
|------------------------------------------------------|------------------------------------|
| 27 Start 💽 🧱 💽 🗰 🜉 🖉                                 | ★ (b) \$\$\$ 2:45 PM<br>6/2/2014 ■ |

Under Security the first line says "Broadcast Network Name." Uncheck that box. If you want to change your network name or password do it here. Make sure to write down any changes and then hit Apply.

| CNN.com × Peace Col ×                                    | The Work 🗙 🔨 M Inl  | box (14 🗙 🕐 💾 Tizi Ousse 🗙                 | 🖳 Watch Liv 🗙 🌔 Watch Sti 🗙 🏹 🏠       | Roland Ga 🗙 💙 🕒 The                   | Chan 🗙 🔥 Training - 🗙 🕎 Google | C: × ) Thomson | ×        |                    |
|----------------------------------------------------------|---------------------|--------------------------------------------|---------------------------------------|---------------------------------------|--------------------------------|----------------|----------|--------------------|
| ← → C 🗋 192.168.1.1/cgi/                                 | b/_wli_/cfg/?be     | =0&l0=4&l1=1&name=                         | WLAN:%20ThomsonAB66BC                 |                                       |                                | Q th           | 🖌 🧕      | a 🔤 🧕 🔤            |
| 👯 Apps 🔽 Google Voice 🛅 Imported Fro                     | om Firefox 📋 Crafty | stuff 🛛 👫 Rory Gilmore Reading .           | 🧀 Hotels 👔 Aflam TV   Maroc Live      | 🗀 FSOE 📋 Langua                       | ages 🦲 TV 🔞 Date Countdown 🗋 A | Alsa           | »        | 🗋 Other bookmarks  |
| <b>Thomson TG585 v8</b><br>Language: <b>en</b> <u>fr</u> |                     |                                            | L                                     | ogged in as: <u>Menar</u>             | <b>a</b>                       |                |          | Î                  |
| Home                                                     | lome > Home Netwo   | irclass Accass Doint                       | Thomson AB66BC                        | <u>w</u>   <u>Details</u>   Configure |                                |                |          |                    |
| Thomson Gateway                                          |                     | Configuration                              | - Thomsonadoodc                       |                                       |                                |                |          |                    |
| Broadband Connection                                     |                     | Interface Enabled:                         | 2                                     |                                       |                                |                |          |                    |
| Toolbox                                                  |                     | Physical Address:<br>Network Name (SSID):  | 08:76:FF:AB:66:BC<br>ThomsonAB66BC    |                                       |                                |                |          |                    |
| Home Network                                             |                     | Interface Type:                            | 802.11b/g/n                           | V                                     |                                |                |          |                    |
| Devices                                                  |                     | Band:                                      | 2.4G Hz                               |                                       |                                |                |          |                    |
| Interfaces                                               |                     | Channel Selection:                         | Automatic                             | •                                     |                                |                |          |                    |
| 7 Help                                                   |                     | Region:                                    | Europe                                |                                       |                                |                |          |                    |
|                                                          |                     | Allow multicast from<br>Broadband Network: | 2                                     |                                       |                                |                |          |                    |
|                                                          |                     | Security                                   |                                       |                                       |                                |                |          |                    |
|                                                          |                     | Broadcast Network Name:                    |                                       |                                       |                                |                |          |                    |
|                                                          |                     | Allow New Devices:                         | New stations are allowed (automatical | у 🔻                                   |                                |                |          |                    |
|                                                          |                     | Encryption:                                | Disabled                              |                                       |                                |                |          |                    |
|                                                          |                     |                                            | Use WEP Encryption                    |                                       |                                |                |          |                    |
|                                                          |                     | WPA-PSK Encryption Key:                    | E7BB28EC02                            | 7                                     |                                |                |          |                    |
|                                                          |                     | WPA-PSK Version:                           | WPA                                   | <b>T</b>                              |                                |                |          |                    |
|                                                          |                     |                                            | Anniv                                 | Cancel                                |                                |                |          |                    |
|                                                          |                     |                                            | 1.466.0                               |                                       |                                |                |          | · ·                |
| 🔁 Tizi Oussem Weekendpdf 🔹 🔮                             | PST GAD Presentatio | pptx *                                     |                                       |                                       |                                |                | Show all | downloads ×        |
| 🌆 Start 🚺 🚺 🧱                                            | 9 🗉 🗵               | <b>9</b>                                   |                                       |                                       |                                | EN 😧 ኛ         | * ()) \$ | 2:46 PM 🛌 6/2/2014 |

Once your network is hidden it won't show up to new users. They will need to "Add Network" instead of picking one from the list. After it's been added it should remember the network and you won't need to reenter it.